# Statistiques avec un tableur (LibreOffice 7 pour Mac)

Télécharger le fichier *Restos.xlsx* disponible à l'URL <u>http://tinyurl.com/zv7ppvu</u>

Souvrir LibreOffice. Dans LibreOffice, ouvrir le fichier Restos.xlsx. L'enregistrer au format ODS.

#### 1. Réaliser des analyses statistiques

| Problème : |                  | Dans la feuille 75 cl, dans la colonne F, je dispose des tarifs de tous les vins de la carte       |
|------------|------------------|----------------------------------------------------------------------------------------------------|
|            |                  | d'un restaurant. Comment réaliser rapidement des statistiques sur cette colonne ?                  |
| Solution : | •                | Dans la feuille 75 <i>cl</i> , cliquer en $F2 > Maj+cmd+ \blacksquare$ pour sélectionner $F2:F491$ |
|            | •                | Menu Données > Statistiques > Statistiques descriptives > Résultats à : E493 > OK                  |
|            |                  | en E494:F508, 15 résultats statistiques apparaissent                                               |
| NB         | $\triangleright$ | L'utilitaire d'analyse permet de nombreuses autres analyses statistiques                           |

#### 2. Réaliser une mise en forme conditionnelle

Problème :Je dispose des résultats durant un mois d'une petite chaîne de cinq restaurants. Je<br/>souhaite pouvoir repérer rapidement les jours où des restaurants ont réalisé un ticket<br/>moyen inférieur à  $16,20 \in$ 

- **Solution** : Dans la feuille *Restos*, en *H1*, saisir : *Ticket moyen* > en *H2*, saisir : =G2/C2 > formater le résultat pour qu'il s'affiche en euros
  - Recopier H2 sur les cellules H3 à H141
  - Sélectionner les cellules *H2* à *H141*
  - Menu Format > Conditionnel > Condition...
  - Condition 1 : La valeur de la cellule est > saisir les données comme ci-dessous

| est plus petit que | \$ 16,20                  |
|--------------------|---------------------------|
| Accent             | 2 17,74 € 18,95 € 19,31 € |
|                    | est plus petit que        |

- Dérouler la liste à droite de *Appliquer le style > Nouveau style*...
- Onglet *Effets de caractère >* cliquer sur la flèche de liste déroulante à droite de *Couleur de police >* cliquer sur un carré de couleur rouge > OK > OK

#### 3. COMPTER LE NOMBRE D'OCCURRENCES D'UN TEXTE DANS UNE PLAGE DE CELLULES

**Problème** : Comment compter le nombre de fois où un mot se trouve dans une série de données ?

Solution : • Regarder la vidéo (muette) ci-dessous.

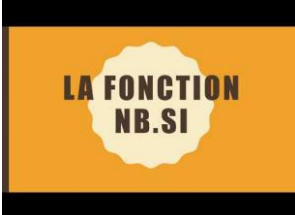

 Dans la feuille 75cl, en C493, calculer le nombre de fois où, dans la colonne C, se trouve le mot « château ». Le résultat que vous devez trouver est 102.

# 4. RÉALISER UN TABLEAU CROISÉ DYNAMIQUE

**Problème** : Je souhaite réaliser un tableau de synthèse me permettant de connaître pour chaque restaurant, le nombre de couverts total réalisés.

- **Solution** : Dans la feuille *Restos*, sélectionner les cellules de *A1* à *H141* > menu Insertion > Table dynamique... > cocher  $\odot$  Sélection active > OK
  - Cliquer-glisser la ligne *Restaurant* vers la zone sous *Champs de ligne* > cliquer-glisser la ligne *Couverts* vers la zone sous *Champs de données* > *OK* <sup>(\*)</sup> dans une nouvelle feuille, un tableau de synthèse est apparu.
  - Pour avoir le détail du nombre de couverts par restaurant et par jour : clic droit n'importe où dans le tableau croisé > *Propriétés...*
  - Cliquer-glisser *Restaurant* vers *Champs de colonne* > cliquer-glisser la ligne *Jour* vers *Champs de ligne* > *OK*

## 5. MODIFIER L'AFFICHAGE DES VALEURS DANS UN TABLEAU CROISÉ DYNAMIQUE

**Problème** : Quelle est la part de chaque restaurant (en pourcentage) par rapport au CA total ?

- Solution : Clic droit n'importe où dans le tableau croisé > *Propriétés...* 
  - Cliquer-glisser Jour vers Champs disponibles > cliquer-glisser Restaurant vers Champs de ligne > cliquer-glisser Somme – Couverts vers Champs disponibles > cliquer-glisser la ligne Total vers Champs de données
  - Sous la rubrique Champs de données, double-cliquer sur Somme Total
  - Fonction : Nombre > cliquer sur Valeur affichée > Type : % de la colonne > OK > OK

## 6. CRÉER UN GRAPHIQUE À PARTIR D'UN TABLEAU CROISÉ DYNAMIQUE

**Problème** : Je voudrais créer un graphique représentant, pour chaque restaurant, les CA moyens nourriture et boissons.

- **Solution** : Revenir dans la feuille *Restos* et sélectionner les cellules de *A1* à *H141* > menu *Insertion* > *Table dynamique*... > cocher • *Sélection active* > *OK* 
  - Cliquer-glisser la ligne *Restaurant*, vers la zone sous *Champs de ligne*
  - Cliquer-glisser CA nourriture vers la zone sous Champs de données > double-cliquer sur Somme - CA nourriture > dans la fenêtre Champ de données apparue, sous la rubrique Fonction cliquer sur Moyenne > OK
  - Cliquer-glisser CA boissons vers la zone sous Champs de données > double-cliquer sur Somme - CA boissons > Fonction : Moyenne > OK > OK
  - Dans le tableau croisé, cliquer en C7 et glisser vers A2 afin de sélectionner A2:C7
    > cliquer en haut sur l'icône Insérer un diagramme
  - Choisissez un types de diagramme : Colonne > Terminer
  - Menu Insertion > Titres... > dans la zone de saisie à droite de Titre, saisir : Chiffres d'affaires moyens > OK

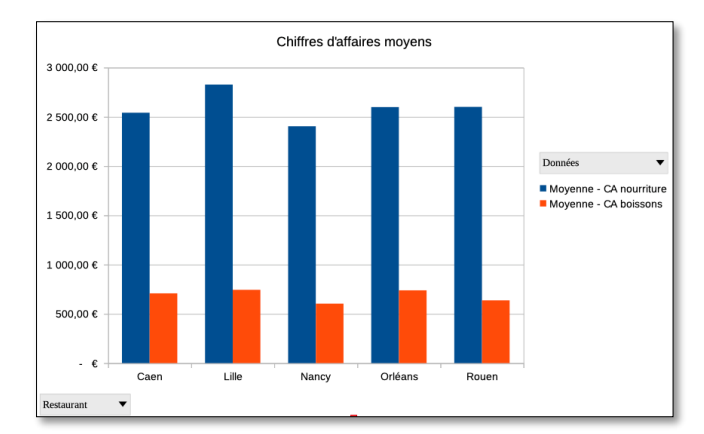

# Évaluation

Dans le fichier *Restos.xlsx*, dans la feuille 75 cl :

- A. Formater le tableau (ligne d'en-tête, couleurs) en quelques clics.
- B. Dans la colonne F, faire ressortir les prix supérieurs à 300 €.
- C. Réaliser, dans une feuille nommée *Croisé*, un tableau présentant le nombre de références par région en ordonnée (lignes) et par couleur en abscisse (colonnes).
- Enregistrer le fichier *Restos.ods* et l'envoyer au formateur.